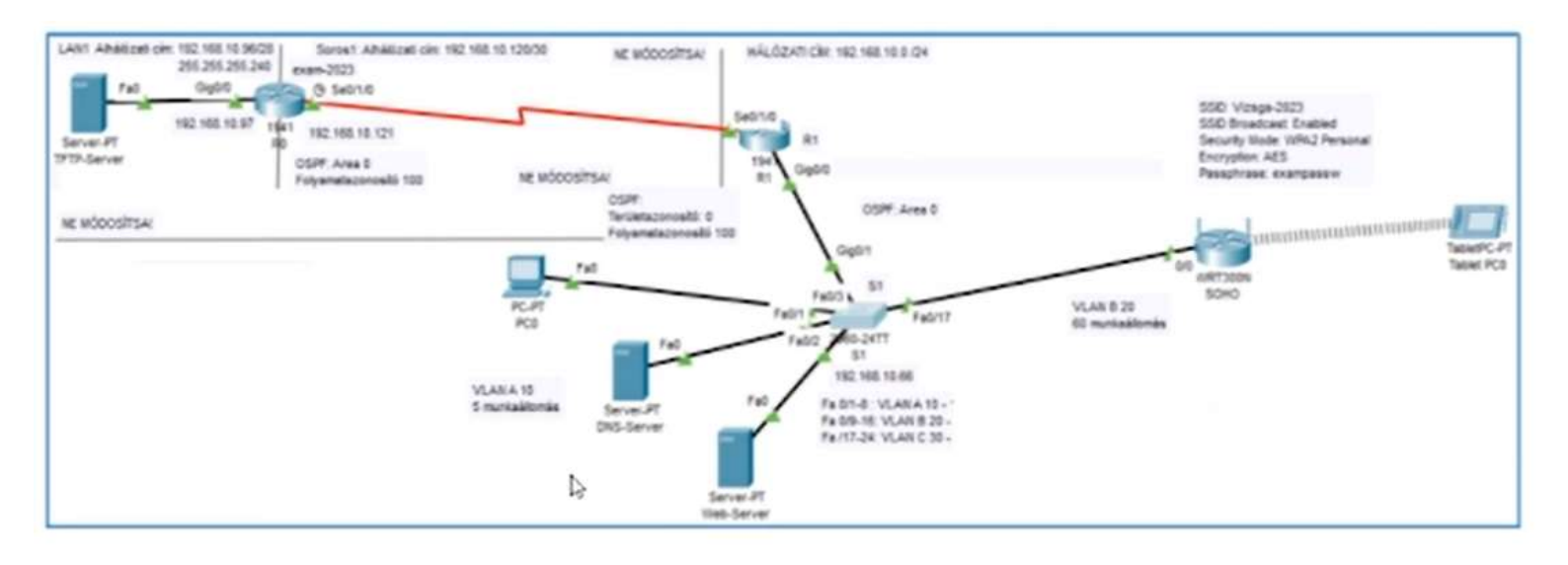

## Feladat

 Nyissa meg a mellékelt Hálózat-feladat\_címtábla-2023.docx állományt és töltse ki a táblázat üres celláit! A kitöltéshez minden információt megtalál az ábrán, a Hálózat-feladat\_címtábla-2023.docx állományban, valamint a feladatlap ábráján.

A címkiosztás szempontjai:

- A rendelkezésre álló adatok alapján VLSM-módszert használva, a felhasználható információk alapján 3 db alhálózatot kell létrehoznia.
   Ezek sorban:
  - A VLAN A (10)-hez tartozó címtartományt, amelyben a megrendelő 5 munkaállomást kíván üzemeltetni
  - A VLAN B (20)-hez tartozó címtartományt, amelyben a megrendelő 60 munkaállomást kíván üzemeltetni
  - A VLAN C (30)-hez tartozó címtartományt, amelyben a megrendelő 20 munkaállomást kíván üzemeltetni A VLAN C (30) legyen a felügyeleti VLAN
  - $\circ \quad \text{Az eredményt rögzítse a Hálózat-feladat\_címtábla-2023.docx táblázatban}$
  - A SOHO router eszköz LAN portjához rendelje az alábbi címet: 192.168.100.1/24.

| hysical Config GUI | Attributes       |               |  |
|--------------------|------------------|---------------|--|
| GLOBAL             | 1                | LAN Settings  |  |
| Settings           |                  |               |  |
| Algorithm Settings | IP Configuration |               |  |
| INTERFACE          | IPv4 Address     | 192.168.0.1   |  |
| Internet           | Subnet Mask      | 265.255.255.0 |  |
| LAN                | L                |               |  |
| Wireless           |                  |               |  |
|                    |                  |               |  |
|                    |                  |               |  |
|                    |                  |               |  |
|                    |                  |               |  |
|                    |                  |               |  |
|                    |                  |               |  |
|                    |                  |               |  |
|                    |                  |               |  |
|                    |                  |               |  |
|                    |                  |               |  |
|                    |                  |               |  |
|                    |                  |               |  |
|                    |                  |               |  |
|                    |                  |               |  |
|                    |                  |               |  |
|                    |                  |               |  |
|                    |                  |               |  |
|                    |                  |               |  |
|                    |                  |               |  |
|                    |                  |               |  |
|                    |                  |               |  |
|                    |                  |               |  |
|                    |                  |               |  |
|                    |                  |               |  |
|                    |                  |               |  |
|                    |                  |               |  |
|                    |                  |               |  |
|                    |                  |               |  |
|                    |                  |               |  |

**R1** router belső portján (**G0/0**) alinterfészeket kell létrehozni virtuális LAN-ok számára.

| R1(config)#int G 0/0                                   |
|--------------------------------------------------------|
| R1(config-if)#no shutdown                              |
| R1(config-ip)#no ip address                            |
| R1(config-if)#exit                                     |
| R1(config)#int G 0/0.10                                |
| R1(config-subif)#encapsulation dot1q 10                |
| R1(config-subif)#ip address 192.168.10.1 255.255.255.0 |
| R1(config-subif)#exit                                  |

S1 kapcsolón a virtuális LAN-hoz rendeljen felügyeleti címet! Ehhez használja a VLAN C 30-hoz kiszámolt címtartományt. Ne feledkezzen meg az alapértelmezett átjáró hozzárendeléséről sem!

- S1(config)#interface vlan1 S1 (config-if)# ip address 192.168.1.2 255.255.255.0 S1 (config-if)#no shutdown S1 (config-if)#exit S1 (config)# ip default-gateway 192.168.1.1 S1 (config)#end S1#write memory
- DNS-Server eszközhöz rendelje a VLAN A (10) címtartomány utolsó érvényes címét!

| Physical Config    | Services | esktop Programming Attributes |   |    |
|--------------------|----------|-------------------------------|---|----|
| IP Configuration   |          |                               |   | х  |
| IP Configuration   |          |                               |   |    |
| O DHCP             |          | Static                        |   |    |
| IPv4 Address       |          | 192.168.10.6                  |   |    |
| Subnet Mask        |          | 255.255.255.248               |   |    |
| Default Gateway    |          | 0.0.0.0                       |   |    |
| DNS Server         |          | 0.0.0.0                       |   |    |
| IPv6 Configuration |          |                               |   |    |
| Automatic          |          | O Static                      |   |    |
| IPv6 Address       |          |                               | 1 |    |
| Link Local Address |          | FE80::205:5EFF:FE27:89A9      |   |    |
| Default Gateway    |          |                               |   |    |
| DNS Server         |          |                               |   |    |
| 802.1X             |          |                               |   |    |
| Use 802.1X Secu    | irity    |                               |   |    |
| Authentication     | MDS      |                               |   | 20 |
| Username           |          |                               |   |    |
| Password           |          |                               |   |    |
|                    |          |                               |   |    |

Web-Server eszközhöz rendelje a VLAN (10) címtartomány utolsó előtti érvényes címét!

| Physical   | Config     | Services | Desktop | Programming     | Attributes |   |   |
|------------|------------|----------|---------|-----------------|------------|---|---|
| P Configur | ation      |          |         |                 |            |   | у |
| IP Config  | uration    |          |         |                 |            |   |   |
|            | P          |          | ۲       | Static          |            |   |   |
| IPv4 Add   | ress       |          | 19      | 92.168.10.5     |            |   |   |
| Subnet N   | lask       |          | 25      | 55.255.255.248  |            |   |   |
| Default C  | Sateway    |          | 0.      | 0.0.0           |            |   |   |
| DNS Ser    | ver        |          | 0.      | 0.0.0           |            |   |   |
| IPv6 Con   | figuration |          |         |                 |            |   |   |
| Auto       | matic      |          | 0       | Static          |            |   |   |
| IPv6 Add   | ress       |          |         |                 |            | 1 |   |
| Link Loc   | al Address |          | FE      | 80::290:2BFF:FE | 1D:9972    |   |   |
| Default (  | Gateway    |          |         |                 |            |   |   |
| DNS Ser    | ver        |          |         |                 |            |   |   |
| 802.1X     |            |          |         |                 |            |   |   |
| Use        | 802.1X Sec | urity    |         |                 |            |   |   |
| Authenti   | cation     | MD5      |         |                 |            |   |   |
| Usernan    | 1e         |          |         |                 |            |   |   |
| Passwo     | rd         |          |         |                 |            |   |   |
|            |            |          |         |                 |            |   |   |
|            |            |          |         |                 |            |   |   |

A SOHO eszköz külső (Internet) portján dinamikusan kapjon IP-címet R1 eszköztől.

|                                                                          | - |                                                                                                    |     |
|--------------------------------------------------------------------------|---|----------------------------------------------------------------------------------------------------|-----|
| GLOBAL                                                                   |   | Internet Settin                                                                                                    | ngs |
| Settings<br>gorithm Settings<br>INTERFACE<br>Internet<br>LAN<br>Wireless |   | IP Configuration Distric Distric Distric Distric Distric Distric Distric Distric Distric District District Dist |     |
|                                                                          | ~ |                                                                                                    |     |

Megjegyzés: Amennyiben nem boldogul a VLSM-címosztással használja a szintén a melléklet **Hálózat-feladat\_címtábla-2023.docx** -ben található segítségül megadott táblázatot. Ebben az esetben viszont -természetesen- a feladat ezen részén nem fog pontokat kapni!

### Összesen elérhető: 4 pont

2. A rendelkezésre álló eszközök segítségével építse ki a topológiábrán található táblázatot! Fokozottan ügyeljen a precizitásra, ahol az ábra jelzi ezt, mindig a kijelölt pontot használja a kapcsolódásra!

## Összesen elérhető: 2 pont

- 3. Kapcsolódjon konzolkábellel R1 routerhez a PC0 munkaállomásról, és végezze el az alábbi műveleteket:
  - Állítsa be az eszköz nevét (R1)

Router(config)#hostname R1

Allítson be jelszót a privilegizált módhoz: R1-exampassw

Router(config)#enable secret R1-exampassw

 A címtáblázat alapján rendeljen IP-címet a LAN-interfészekhez és alinterfészekhez, valamint kapcsolja fel ezeket!

| R1(config-if)# ip address 192.168.10.2 255.255.255.0<br>R1(config-if)#no shutdown<br>R1(config-if)#exit<br>R1(config)#int G 0/0.10<br>R1(config-subif)#encapsulation dot1q 10<br>R1(config-subif)#ip address 192.168.10.69 255.255.255.0<br>R1(config-subif)# no shutdown<br>R1(config-subif)# no shutdown<br>R1(config-subif)#exit<br>R1(config)#int G 0/1<br>R1(config-if)# ip address 192.168.10.3 255.255.255.0<br>R1(config-if)#no shutdown<br>R1(config-if)#no shutdown<br>R1(config-if)#no shutdown<br>R1(config-if)#exit<br>R1(config-if)#ip address 192.168.10.4 255.255.255.0<br>R1(config-if)#no shutdown<br>R1(config-if)#no shutdown<br>R1(config-if)#ip address 192.168.10.4 255.255.255.0<br>R1(config-if)#ip address 192.168.10.4 255.255.255.0<br>R1(config-if)#ip address 192.168.10.4 255.255.255.0 | R1(config)#int G 0/0                                    |
|----------------------------------------------------------------------------------------------------|---------------------------------------------------------|
| R1(config-if)#no shutdown<br>R1(config-if)#exit<br>R1(config)#int G 0/0.10<br>R1(config-subif)#encapsulation dot1q 10<br>R1(config-subif)#ip address 192.168.10.69 255.255.255.0<br>R1(config-subif)# no shutdown<br>R1(config-subif)#exit<br>R1(config)#int G 0/1<br>R1(config-if)# ip address 192.168.10.3 255.255.255.0<br>R1(config-if)# no shutdown<br>R1(config-if)#no shutdown<br>R1(config-if)#exit<br>R1(config-if)#exit<br>R1(config-if)#ip address 192.168.10.4 255.255.255.0<br>R1(config-if)# ip address 192.168.10.4 255.255.255.0<br>R1(config-if)# no shutdown<br>R1(config-if)#no shutdown<br>R1(config-if)#exit                                                                                                    | R1(config-if)# ip address 192.168.10.2 255.255.255.0    |
| R1(config-if)#exit<br>R1(config)#int G 0/0.10<br>R1(config-subif)#encapsulation dot1q 10<br>R1(config-subif)#ip address 192.168.10.69 255.255.255.0<br>R1(config-subif)# no shutdown<br>R1(config-subif)#exit<br>R1(config)#int G 0/1<br>R1(config-if)# ip address 192.168.10.3 255.255.255.0<br>R1(config-if)#no shutdown<br>R1(config-if)#exit<br>R1(config-if)#exit<br>R1(config)#int G 0/2<br>R1(config-if)# ip address 192.168.10.4 255.255.255.0<br>R1(config-if)#no shutdown<br>R1(config-if)#no shutdown<br>R1(config-if)#exit                                                                                                    | R1(config-if)#no shutdown                               |
| R1(config)#int G 0/0.10<br>R1(config-subif)#encapsulation dot1q 10<br>R1(config-subif)#ip address 192.168.10.69 255.255.255.0<br>R1(config-subif)# no shutdown<br>R1(config-subif)#exit<br>R1(config)#int G 0/1<br>R1(config-if)# ip address 192.168.10.3 255.255.255.0<br>R1(config-if)#no shutdown<br>R1(config-if)#exit<br>R1(config-if)#exit<br>R1(config-if)#ip address 192.168.10.4 255.255.255.0<br>R1(config-if)# ip address 192.168.10.4 255.255.255.0<br>R1(config-if)# no shutdown<br>R1(config-if)#no shutdown<br>R1(config-if)#exit                                                                                                    | R1(config-if)#exit                                      |
| R1(config-subif)#encapsulation dot1q 10<br>R1(config-subif)#ip address 192.168.10.69 255.255.255.0<br>R1(config-subif)# no shutdown<br>R1(config-subif)#exit<br>R1(config)#int G 0/1<br>R1(config-if)# ip address 192.168.10.3 255.255.255.0<br>R1(config-if)#no shutdown<br>R1(config-if)#exit<br>R1(config)#int G 0/2<br>R1(config-if)# ip address 192.168.10.4 255.255.255.0<br>R1(config-if)# no shutdown<br>R1(config-if)#no shutdown<br>R1(config-if)#exit                                                                                                    | R1(config)#int G 0/0.10                                 |
| R1(config-subif)#ip address 192.168.10.69 255.255.255.0<br>R1(config-subif)# no shutdown<br>R1(config-subif)#exit<br>R1(config)#int G 0/1<br>R1(config-if)# ip address 192.168.10.3 255.255.255.0<br>R1(config-if)#no shutdown<br>R1(config-if)#exit<br>R1(config)#int G 0/2<br>R1(config-if)# ip address 192.168.10.4 255.255.255.0<br>R1(config-if)# no shutdown<br>R1(config-if)#no shutdown<br>R1(config-if)#exit                                                                                                    | R1(config-subif)#encapsulation dot1q 10                 |
| R1(config-subif)# no shutdown<br>R1(config-subif)#exit<br>R1(config)#int G 0/1<br>R1(config-if)# ip address 192.168.10.3 255.255.255.0<br>R1(config-if)#no shutdown<br>R1(config-if)#exit<br>R1(config)#int G 0/2<br>R1(config-if)# ip address 192.168.10.4 255.255.255.0<br>R1(config-if)# no shutdown<br>R1(config-if)#exit                                                                                                    | R1(config-subif)#ip address 192.168.10.69 255.255.255.0 |
| R1(config-subif)#exit<br>R1(config)#int G 0/1<br>R1(config-if)# ip address 192.168.10.3 255.255.255.0<br>R1(config-if)#no shutdown<br>R1(config-if)#exit<br>R1(config)#int G 0/2<br>R1(config-if)# ip address 192.168.10.4 255.255.255.0<br>R1(config-if)#no shutdown<br>R1(config-if)#exit                                                                                                    | R1(config-subif)# no shutdown                           |
| R1(config)#int G 0/1<br>R1(config-if)# ip address 192.168.10.3 255.255.255.0<br>R1(config-if)#no shutdown<br>R1(config-if)#exit<br>R1(config)#int G 0/2<br>R1(config-if)# ip address 192.168.10.4 255.255.255.0<br>R1(config-if)#no shutdown<br>R1(config-if)#exit                                                                                                    | R1(config-subif)#exit                                   |
| R1(config-if)# ip address 192.168.10.3 255.255.255.0<br>R1(config-if)#no shutdown<br>R1(config-if)#exit<br>R1(config)#int G 0/2<br>R1(config-if)# ip address 192.168.10.4 255.255.255.0<br>R1(config-if)#no shutdown<br>R1(config-if)#exit                                                                                                    | R1(config)#int G 0/1                                    |
| R1(config-if)#no shutdown<br>R1(config-if)#exit<br>R1(config)#int G 0/2<br>R1(config-if)# ip address 192.168.10.4 255.255.255.0<br>R1(config-if)#no shutdown<br>R1(config-if)#exit                                                                                                    | R1(config-if)# ip address 192.168.10.3 255.255.255.0    |
| R1(config-if)#exit<br>R1(config)#int G 0/2<br>R1(config-if)# ip address 192.168.10.4 255.255.255.0<br>R1(config-if)#no shutdown<br>R1(config-if)#exit                                                                                                    | R1(config-if)#no shutdown                               |
| R1(config)#int G 0/2<br>R1(config-if)# ip address 192.168.10.4 255.255.255.0<br>R1(config-if)#no shutdown<br>R1(config-if)#exit                                                                                                    | R1(config-if)#exit                                      |
| R1(config-if)# ip address 192.168.10.4 255.255.255.0<br>R1(config-if)#no shutdown<br>R1(config-if)#exit                                                                                                    | R1(config)#int G 0/2                                    |
| R1(config-if)#no shutdown<br>R1(config-if)#exit                                                                                                    | R1(config-if)# ip address 192.168.10.4 255.255.255.0    |
| R1(config-if)#exit                                                                                                    | R1(config-if)#no shutdown                               |
|                                                                                                    | R1(config-if)#exit                                      |

Konfiguráljon OSPF forgalomirányítást az eszközön. A folyamatazonosító 100, a területazonosító 0 legyen.

```
R1(config)#router ospf 100
R1(config-router)#network 192.168.10.0 0.0.7.255 area 0
R1(config-router)#network 192.168.10.0 0.0.0.7 area 0
R1(config-router)#network 192.168.20.0 0.0.0.63 area 0
R1(config-router)#network 192.168.30.0 0.0.0.36 area 0
R1(config-router)#network 192.168.10.0 0.0.0.15 area 0
R1(config-router)#network 192.168.10.0 0.0.0.15 area 0
```

 Konfiguráljon DHCP-szolgáltatást, ami -a címtáblázatban rögzített adatiok alapján- IP cím adatokat oszt VLAN B (20) hálózat számítógépeinek:

> R1(config)#ip dhcp pool lan1 R1(dhcp-config)#network 192.168.20.0 255.255.255.192 R1(dhcp-config)#default-router 192.168.20.1 R1(dhcp-config)#dns-server 192.168.10.6 R1(dhcp-config)ip dhcp excluded-address 192.168.20.1 R1(dhcp-config)ip dhcp excluded-address 192.168.20.60 192.168.20.62 R1(dhcp-config)exit R1(config)#

- Konfigurálja a hálózatot és az alhálózati maszkot!
- Konfigurálja a DNS kiszolgáló címét (DNS-Server)!
- A kiszolgáló a tartomány utolsó három címét ne ossza ki!
- Készítse fel a R1 routert SSH-kapcsolatra az alábbi paraméterekkel:

R1(config)#ip domain-name 2023-exam.hu R1(config)#hostname R1 R1(config)# crypto key generate rsa How many bits in the modulus [512]: 1024 % Generating 1024 bit RSA keys, keys will be non-exportable...[OK] R1(config)#ip ssh version 2 R1(config)#username admin password exampassw R1(config)#line vty 0 15 R1(config-line)#login local R1(config-line)#transport input ssh R1(config-line)#exit

- o domain-name: **2023-exam**
- key length: **1024 bit**
- o username: admin
- password: **exampassw**

Ne feledkezzen meg a vty-vonalak beállításáról sem!

## Összesen elérhető: 5 pont

- 4. Kapcsolódjon konzolkábellel S1 kapcsolóhoz a PCO munkaállomásról és végezze el az alábbi műveleteket:
  - Állítsa be az eszköz nevét! (S1)

Switch(config)#hostname S1

• Állítson be jelszót a privilegizált módhoz: S1-enapass

S1(config)#enable secret S1-exampassw

Hozzon létre két VLAN-t: VLAN A (10), és VLAN B (20) virtuális hálózatokat!

| S1(config)#vlan 10          |
|-----------------------------|
| S1(config-vlan)#name VLAN A |
| S1(config-vlan)#exit        |
| S1(config)#vlan 20          |
| S1(config-vlan)#name VLAN B |
| S1(config-vlan)#exit        |
| S1(config)#vlan 30          |
| S1(config-vlan)#name VLAN C |
| S1(config-vlan)#exit        |

 Rendelje a kapcsoló portjait a VLAN-okhoz! A hozzárendelés szempontjait a topológia ábrán és a Hálózat-feladat\_címtábla-2023.docx állományban találja!

| S1(config)#interface fa0/1-8            |
|-----------------------------------------|
| S1(config-if)#switchport mode access    |
| S1(config-if)#switchport access vlan 10 |
| S1(config-if)#exit                      |
| S1(config)#interface fa0/9-16           |
| S1(config-if)#switchport mode access    |
| S1(config-if)#switchport access vlan 20 |
| S1(config-if)#exit                      |
| S1(config)#interface fa0/17-24          |
| S1(config-if)#switchport mode access    |
| S1(config-if)#switchport access vlan 30 |
| S1(config-if)#exit                      |

 Állítsa trunk módba a kapcsolót a routerrel összekötő portot (G0/1). Engedélyezze ezen a porton az összes VLAN forgalmat!

> S1(config)#interface G0/1 S1(config-if)#switchport mode trunk S1(config-if)# switchport trunk native vlan 99 S1(config-if)#switchport trunk allowed vlan all

Rendeljen **felügyeleti címet** virtuális hálózatokhoz. Ne feledkezzen meg az alapértelmezett átjáró beállításáról sem!

# Összesen elérhető: 5 pont

5. A címzési táblázatban rögzített adatok alapján állítson be statikus IP-címet és átjárót DNSserver valamint a Web-server eszközökön! Állítsa be mindkét számítógépen DNS-Server eszköz IP-címét DNS-kiszolgálóként!

| Configuration         2           P Configuration         Image: Static           IPV4 Address         192.168.10.3           Subnet Mask         255.255.256.248           Default Gateway         192.168.1.1           DNS Server         0.0.0           PV6 Configuration         Image: Static           O Automatic         Image: Static           PV6 Address         Image: Static           Ink Local Address         FE80-201.42FF.FEBA.C888           Default Gateway         Image: Static           Ink Local Address         FE80-201.42FF.FEBA.C888           Default Gateway         Image: Static           Ink Local Address         FE80-201.42FF.FEBA.C888           Default Gateway         Image: Static           Ink Local Address         FE80-201.42FF.FEBA.C888           Default Gateway         Image: Static           Ink Local Address         FE80-201.42FF.FEBA.C888           Default Gateway         Image: Static           Ink Local Address         FE80-201.42FF.FEBA.C888           Default Gateway         Image: Static           Ink Local Address         FE80-201.42FF.FEBA.C888           Default Gateway         Image: Static           Ink Local Address         Image: Static <tr< th=""><th>Configuration<br/><sup>9</sup> Configuration</th><th></th><th></th><th></th></tr<>                                                                                                    | Configuration<br><sup>9</sup> Configuration |                          |   |       |
|----------------------------------------------------------------------------------------------------|---------------------------------------------|--------------------------|---|-------|
| P Configuration         O DHCP       Image: Static         PV4 Address       192.168.10.3         Subnet Mask       255.255.255.248         Default Gateway       192.168.1.1         DNS Server       0.0.0         Pv6 Configuration       Image: Static         O Automatic       Image: Static         Pv6 Address       Image: PEB0::201.42FF FEBA.CB88         Default Gateway       Image: PEB0::201.42FF FEBA.CB88         Default Gateway       Image: PEB0::201.42FF FEBA.CB88         Default Gateway       Image: PEB0::201.42FF FEBA.CB88         Default Gateway       Image: PEB0::201.42FF FEBA.CB88         Default Gateway       Image: PEB0::201.42FF FEBA.CB88         Default Gateway       Image: PEB0::201.42FF FEBA.CB88         Use 802.1X Security       Image: PEB0::201.42FF FEBA.CB88         Username       Image: PEB0::201.42FF FEBA.CB88         Username       Image: PEB0::201.42FF FEBA.CB88                                                                                                    | <sup>o</sup> Configuration                  |                          |   | х     |
| O DHCP <ul> <li>Static</li> <li>PV4 Address</li> <li>192.168.10.3</li> </ul> <ul> <li>Subnet Mask</li> <li>255.255.248</li> <li>Default Gateway</li> <li>192.168.1.1</li> <li>DNS Server</li> <li>0.0.0</li> </ul> <ul> <li>PV6 Configuration</li> <li>PV6 Address</li> <li>Image: Configuration</li> <li>PV6 Address</li> <li>Image: Configuration</li> <li>PK6 Address</li> <li>FE80::201.42FF FEBA.C888</li> <li>Default Gateway</li> <li>Image: Configuration</li> <li>MDS</li> <li>Use 802.1X Security</li> <li>Authentication</li> <li>MDS</li> <li>Usemame</li> <li>Image: Configuration</li> <li>Image: Configuration</li> <li>Im</li></ul>                                                                                                    |                                             |                          |   | <br>_ |
| Pv4 Address     192.168.10.3       Subnet Mask     255.256.255.248       Default Gateway     192.168.1.1       DNS Server     0.0.0       Pv6 Configuration     Image: Static       Pv6 Address     1       Link Local Address     FE80:201.42FF FEBA.C888       Default Gateway     1       DNS Server     1       DNS Server     1       DVS Server     1       DVS Server     1       Duss 802.1X Security     1       Authentication     MD5       Vise 802.1X Security     1                                                                                                    | ) DHCP                                      | Static                   |   |       |
| Subnet Mask 2255.255.248 Default Gateway 192.168.1.1 DNS Server O .0.0 Pv6 Configuration O Automatic Pv6 Address Inv CoalAddress FE80:201.42PF.FEBA.C888 Default Gateway DNS Server DNS Server Use 802.1X Security Authentication MDS Vsername Password                                                                                                    | Pv4 Address                                 | 192.168.10.3             |   |       |
| Default Galeway         192.188.1.1           DNS Server         0.0.0           Pv6 Configuration                                                                                                    | Subnet Mask                                 | 255.255.255.248          |   |       |
| DNS Server     0.0.0       Pv6 Configuration     Image: Static       Automatic     Image: Static       Ink Local Address     /       Link Local Address     FE80::201:42FF.FEBA:C888       Default Gateway     Image: Case of the state of the state of the s | Default Gateway                             | 192.168.1.1              |   |       |
| Pv6 Configuration       Automatic       Pv6 Address       Ink Local Address       FE80::201:42FF.FEBA:C688       Default Gateway       Ink Server       302:1X       Use 802:1X Security       Automatic       MDS       Vsername       Password                                                                                                    | DNS Server                                  | 0.0.0.0                  |   |       |
| Automatic:        • Static         Px6 Address              /                                                                                                    | Pv6 Configuration                           |                          |   |       |
| IPv6 Address         /           Link Local Address         FE80-201.42FF.FEBA.C888           Default Gateway                                                                                                    | Automatic                                   | Static                   |   |       |
| Link Local Address FE80::201:42FF.FEBA:C888 Default Gateway DNS Server DNS Server Use 802:1X Security Authentication MDS Username Password Username                                                                                                    | Pv6 Address                                 |                          | 1 |       |
| Default Gateway DNS Server  DUS 802.1X Use 802.1X Security Authentication MDS Username Password                                                                                                    | Link Local Address                          | FE80::201:42FF:FEBA:C888 |   |       |
| DNS Server  DDS Server  Use 802.1X Security  Authentication  MDS  Username  Password                                                                                                    | Default Gateway                             |                          |   |       |
| 302.1X           Use 802.1X Security           Authentication           MDS           Username           Password                                                                                                    | DNS Server                                  |                          |   |       |
| Use 802.1X Security           Authentication           MDS           Username           Password                                                                                                    | 02.1X                                       |                          |   |       |
| Authentication MDS V<br>Username Password                                                                                                    | Use 802.1X Security                         |                          |   |       |
| Username<br>Password                                                                                                    | Authentication                              | (DS                      |   | ×     |
| Password                                                                                                    | Username                                    |                          |   |       |
|                                                                                                    | Password                                    |                          |   |       |
|                                                                                                    |                                             |                          |   |       |

| hysical    | Config     | Services | Desktop | Programming      | Attributes |   |   |    |
|------------|------------|----------|---------|------------------|------------|---|---|----|
| Configure  | ation      |          |         |                  |            |   |   | v  |
| IP Configu | uration    |          |         |                  |            |   | _ | ~  |
|            | P          |          | ۲       | ) Static         |            |   |   |    |
| IPv4 Add   | iress      |          | 1       | 92.168.10.4      |            |   |   |    |
| Subnet N   | lask       |          | 2       | 55.255.255.248   |            |   |   | Ē. |
| Default 0  | Sateway    |          | 1       | 92.168.1.1       |            |   |   | Ē  |
| DNS Ser    | ver        |          | 1       | 92.168.10.3      |            |   |   | Ξ  |
| IPv6 Cont  | figuration |          |         |                  |            |   |   |    |
|            | matic      |          | ۲       | ) Static         |            |   |   |    |
| IPv6 Add   | iress      |          |         |                  |            | 1 |   |    |
| Link Loc   | alAddress  |          | F       | E80::2D0:D3FF:FE | 9A:14DD    |   |   |    |
| Default 0  | Gateway    |          |         |                  |            |   |   |    |
| DNS Ser    | ver        |          |         |                  |            |   |   |    |
| 802.1X     |            |          |         |                  |            |   |   |    |
| Use        | 802.1X Sec | urity    |         |                  |            |   |   |    |
| Authenti   | cation     | MDS      |         |                  |            |   |   |    |
| Usernam    | ne         |          |         |                  |            |   |   |    |
| Passwo     | rd         |          |         |                  |            |   |   |    |
|            |            |          |         |                  |            |   |   |    |
|            |            |          |         |                  |            |   |   |    |

# Összesen elérhető: 2 pont

- 6. A SOHO routeren végezze el az alábbi műveleteket:
  - A címtáblázat alapján állítsa be a router címadatait (az Internet és LAN címinformációkat is)

|                                                                          |                                                                                                    |                                                                                                    |                                                   |                                |                                                                                           | Firmware Ve                                                    | ersion: v0.93,3   |
|--------------------------------------------------------------------------|----------------------------------------------------------------------------------------------------|----------------------------------------------------------------------------------------------------|---------------------------------------------------|--------------------------------|-------------------------------------------------------------------------------------------|----------------------------------------------------------------|-------------------|
| Setup                                                                    | Setup<br>Basi                                                                                                    | Wireless<br>ic Setup                                                                                                    | Security<br>DDNS                                  | Access<br>Restrictions<br>MACA | Wirel<br>Applications<br>& Gaming<br>ddress Clone                                         | ess-N Broadband Router V<br>Administration<br>Advanced Routing | VRT300N<br>Status |
| Internet Setup                                                           |                                                                                                    |                                                                                                    |                                                   |                                |                                                                                           |                                                                |                   |
| Internet<br>Connection type                                              | Automatic Co                                                                                                    | onfiguration - DH                                                                                                    | ICP ~                                             |                                |                                                                                           | Help                                                           |                   |
| Optional Settings<br>(required by some<br>internet service<br>providers) | Host Name:<br>Domain Name<br>MTU:                                                                                                    | e:<br>Size: 1                                                                                                    | 1500                                              |                                |                                                                                           |                                                                |                   |
| Network Setup                                                            |                                                                                                    |                                                                                                    |                                                   |                                |                                                                                           |                                                                |                   |
| Dester ID                                                                | IP Address:                                                                                                    | 192                                                                                                    | 168                                               | 100 1                          |                                                                                           |                                                                |                   |
| Router IP                                                                | Subnet Mask:                                                                                                    | 255.255                                                                                                    | 5.255.0                                           |                                | ~                                                                                         |                                                                |                   |
| DHCP Server<br>Settings                                                  | Subnet Mask:<br>DHCP<br>Server:                                                                                                    | 255.255                                                                                                    | 5.255.0                                           | Disabled                       | DHCF                                                                                      | tion                                                           |                   |
| DHCP Server<br>Settings                                                  | Subnet Mask:<br>DHCP<br>Server:<br>Start IP Addre<br>Maximum nun<br>of Users:                                                                                       | 255.255<br>Enabled<br>ess: 192.168.100<br>mber 50                                                                                                    | 5.255.0<br>0. 100                                 | Disabled                       | DHCF<br>Reserva                                                                           | b<br>bion                                                      |                   |
| DHCP Server<br>Settings                                                  | Subnet Mask:<br>DHCP<br>Server:<br>Start IP Addre<br>Maximum num<br>of Users:<br>IP Address Ra                                                                      | 255.255<br>Enabled<br>ess: 192.168.100<br>mber 50<br>ange: 192.168.1                                                                                                    | 5.255.0<br>0. 100<br>0. 100 - 149                 | Disabled                       | DHCF<br>Reserva                                                                           | bion                                                           |                   |
| DHCP Server<br>Settings                                                  | Subnet Mask:<br>DHCP<br>Server:<br>Start IP Addre<br>Maximum num<br>of Users:<br>IP Address Ra<br>Client Lease T                                                    | 255.255<br>Enabled<br>iss: 192.168.101<br>inber 50<br>ange: 192.168.1<br>Time: 0                                                                                                    | 5.255.0<br>0. 100<br>0. 100 - 149                 | Disabled                       | DHCF<br>Reserva                                                                           | s<br>tion                                                      |                   |
| DHCP Server<br>Settings                                                  | Subnet Mask:<br>DHCP<br>Server:<br>Start IP Addre<br>Maximum nun<br>of Users:<br>IP Address Ra<br>Client Lease T<br>Static DNS 1:                                   | Enabled (192.168.10)<br>(a) Enabled (192.168.10)<br>(b) Enabled (192.168.10)<br>(c) Enabled (192.168.10)<br>(c) Enabled (192.168.1 | 0. 100 - 149<br>0. 0                              | Disabled                       | DHCF<br>Reserva<br>minutes (0 mea                                                         | ns one day)                                                    |                   |
| DHCP Sener<br>Settings                                                   | Subnet Mask:<br>DHCP<br>Server:<br>Start IP Addree<br>Maximum nun<br>of Users:<br>IP Address Ra<br>Client Lease T<br>Static DNS 1:<br>Static DNS 2:                 | Enabled (192,168,10)<br>(a) Enabled (192,168,10)<br>(b) Enabled (192,168,10)<br>(c) Enabled (192,168,10)<br>(c) Enabled (192,168,1 | 0. 100 - 149<br>- 0                               | Disabled - 0                   | DHCF           Reserva         minutes (0 mea           -         0           -         0 | tion                                                           |                   |
| DHCP Server<br>Settings                                                  | Subnet Mask:<br>DHCP<br>Server:<br>Start IP Addre<br>Maximum num<br>of Users:<br>IP Address Ra<br>Client Lease T<br>Static DNS 1:<br>Static DNS 2:<br>Static DNS 3: | 255.255     Enabled     Sec. 192.168.10     mber 50     ange: 192.168.1     ime: 0     0     0     0     0                                                                                                    | 0. 100<br>0. 100<br>0. 100 - 149<br>00. 100 - 149 | Disabled                       | Minutes (0 mea                                                                            | o<br>tion                                                      |                   |

- Konfiguráljon **DHCP**-szolgáltatást az eszközön!
  - Az eszköznek az IP címtartomány első 20 címét szabad szolgáltatnia dinamikusan

|                             | 1                                                                                                    |                                                                                                    |                                      |                          |                                                                                                    |        |  |
|-----------------------------|----------------------------------------------------------------------------------------------------|----------------------------------------------------------------------------------------------------|--------------------------------------|--------------------------|----------------------------------------------------------------------------------------------------|--------|--|
| Internet<br>Connection type | Automatic Co                                                                                             | infiguration - DHCF                                                                                                    | ° ~                                  |                          |                                                                                                    | Help   |  |
| Optional Settings           | Host Name:                                                                                               |                                                                                                    |                                      |                          |                                                                                                    |        |  |
| (required by some           | Domain Name                                                                                              |                                                                                                    |                                      |                          |                                                                                                    |        |  |
| providers)                  | MTU:                                                                                                    | Size: 150                                                                                                    | 10                                   |                          |                                                                                                    |        |  |
| Network Setup               | 3 <sup>17</sup>                                                                                          |                                                                                                    |                                      |                          |                                                                                                    |        |  |
| Router IP                   | IP Address:                                                                                              | 192                                                                                                    | . 168 .                              | 100 . 1                  |                                                                                                    |        |  |
|                             | Subnet Mask:                                                                                             | 255.255.2                                                                                                    | 55.0                                 |                          | ~                                                                                                    |        |  |
|                             | BUCB                                                                                                    |                                                                                                    | S-state                              |                          | DUCD                                                                                                    | _      |  |
| DHCP Server<br>Settings     | Server:                                                                                                  | Enabled                                                                                                    | 0                                    | Disabled                 | Reservation                                                                                                  |        |  |
|                             | Start IP Addres                                                                                          | ss: 192.168.100.                                                                                                    | 1                                    |                          |                                                                                                    |        |  |
|                             | Maning                                                                                                   | aber 🗌                                                                                                    |                                      |                          |                                                                                                    |        |  |
|                             | waximum num                                                                                              | 20                                                                                                    |                                      |                          |                                                                                                    |        |  |
|                             | of Users:                                                                                                | 20                                                                                                    | 4                                    |                          |                                                                                                    |        |  |
|                             | of Users:<br>IP Address Ra                                                                               | nge: 192.168.100                                                                                                    | 1 - 20                               |                          |                                                                                                    |        |  |
|                             | of Users:<br>IP Address Ra<br>Client Lease T                                                             | nge: 192.168.100                                                                                                    | . 1 - 20                             |                          | minutes (0 means on                                                                                          | e day) |  |
|                             | of Users:<br>IP Address Ra<br>Client Lease T<br>Static DNS 1:                                            | nge: 192.168.100<br>ime: 0                                                                                                    | . 1 - 20                             | . 0                      | minutes (0 means one                                                                                         | e day) |  |
|                             | of Users:<br>IP Address Ra<br>Client Lease T<br>Static DNS 1:<br>Static DNS 2:                           | inge: 192.168.100<br>ime: 0<br>0                                                                                               | . 1 - 20<br>. 0                      | - <b>0</b>               | minutes (0 means on<br>- 0<br>- 0                                                                            | e day) |  |
|                             | of Users:<br>IP Address Ra<br>Client Lease T<br>Static DNS 1:<br>Static DNS 2:<br>Static DNS 3:          | 20<br>inge: 192.168.100<br>ime: 0<br>0<br>0                                                                                    | . 1 - 20<br>. 0<br>. 0               | - 0<br>- 0               | minutes (0 means one                                                                                         | e day) |  |
|                             | IP Address Ra<br>Client Lease T<br>Static DNS 1:<br>Static DNS 2:<br>Static DNS 3:<br>WINS:              | 20<br>inge: 192.168.100<br>ime: 0<br>0<br>0<br>0<br>0                                                                          | . 1 - 20<br>. 0<br>. 0<br>. 0        | - 0<br>- 0<br>- 0<br>- 0 | minutes (0 means one<br>0 0 0 0 0 0 0 0 0 0 0 0 0 0 0 0 0 0 0                                                | e day) |  |
|                             | of Users:<br>IP Address Ra<br>Client Lease T<br>Static DNS 1:<br>Static DNS 2:<br>Static DNS 3:<br>WINS: | 20 inge: 192.168.100 ime: 0 0 0 0 0 0 0 0 0 0 0 0 0 0 0 0 0 0 0                                                                | . 1 - 20<br>. 0<br>. 0<br>. 0<br>. 0 | - 0<br>- 0<br>- 0<br>- 0 | minutes (0 means one<br>- 0<br>- 0<br>- 0                                                                    | e day) |  |
|                             | of Users:<br>IP Address Ra<br>Client Lease T<br>Static DNS 1:<br>Static DNS 2:<br>Static DNS 3:<br>WINS: | 20           inge:         192.168.100           0         0           0         0           0         0           0         0 | . 1 - 20<br>. 0<br>. 0<br>. 0        | - 0<br>- 0<br>- 0<br>- 0 | minutes (0 means one           •         0           •         0           •         0           •         0 | e day) |  |
|                             | of Users:<br>IP Address Ra<br>Client Lease T<br>Static DNS 1:<br>Static DNS 2:<br>Static DNS 3:<br>WINS: | 20<br>inge: 192.168.100<br>0<br>0<br>0<br>0<br>0<br>0                                                                          | . 1 - 20<br>. 0<br>. 0               | - 0<br>- 0<br>- 0        | minutes (0 means on           •         0           •         0           •         0           •         0  | e day) |  |

- Módosítsa a vezeték nélküli hálózat paramétereit az alábbiak szerint:
  - SSID: Vizsaga-2023
  - o SSID Broadcast: Enable

| ical Config   | GUI Attributes          |                   |               |                                |                             |              |                   |        |
|---------------|-------------------------|-------------------|---------------|--------------------------------|-----------------------------|--------------|-------------------|--------|
| eless-N Broad | band Router             |                   |               |                                |                             |              |                   |        |
|               | _                       |                   |               |                                |                             | Firmwa       | re Version: v     | 0.93.3 |
| Nireless      | Setur Wirelass          | Security          | Access        | Wirele                         | Wireless-N Broadband Router |              | WRT300N<br>Status | N      |
| vii cicas     | Basic Wireless Settings | Wireless Security | Guest Network | & Gaming<br>Wireless MAC Fiter | ASI                         | Advanced Wir | eless Settings    |        |
| ric Wirolore  |                         |                   |               |                                |                             |              |                   |        |
| Settings      |                         |                   |               |                                |                             | Help         |                   |        |
|               | Network Mode:           |                   | Mixed         |                                | ~                           |              |                   |        |
|               | Network Name (SSID):    |                   | Vizsga-2023   |                                |                             |              |                   |        |
|               | Radio Band:             |                   | Auto          |                                | ~                           |              |                   |        |
|               | Wide Channel:           |                   | Auto          |                                | ×                           |              |                   |        |
|               | Standard Channel:       |                   | 1 - 2.412GHz  |                                | ~                           |              |                   |        |
|               | SSID Broadcast:         |                   | Enabled       | O Disabled                     |                             |              |                   |        |
|               |                         |                   |               |                                |                             |              |                   |        |
|               |                         |                   |               |                                |                             |              |                   |        |
|               |                         |                   |               |                                |                             |              |                   |        |
|               |                         |                   |               |                                |                             |              |                   |        |
|               |                         |                   |               |                                |                             |              |                   |        |
|               |                         |                   |               |                                |                             |              |                   |        |
|               |                         |                   |               |                                |                             |              |                   |        |
|               |                         |                   |               |                                |                             |              |                   |        |
|               |                         |                   |               |                                |                             |              |                   |        |
|               |                         |                   |               |                                |                             |              |                   |        |
|               |                         |                   |               |                                |                             |              |                   |        |
|               |                         |                   |               |                                |                             |              |                   |        |

- Security mode: WPA2 Personal
- Encrypion: AES
- Passphrase: exampassw

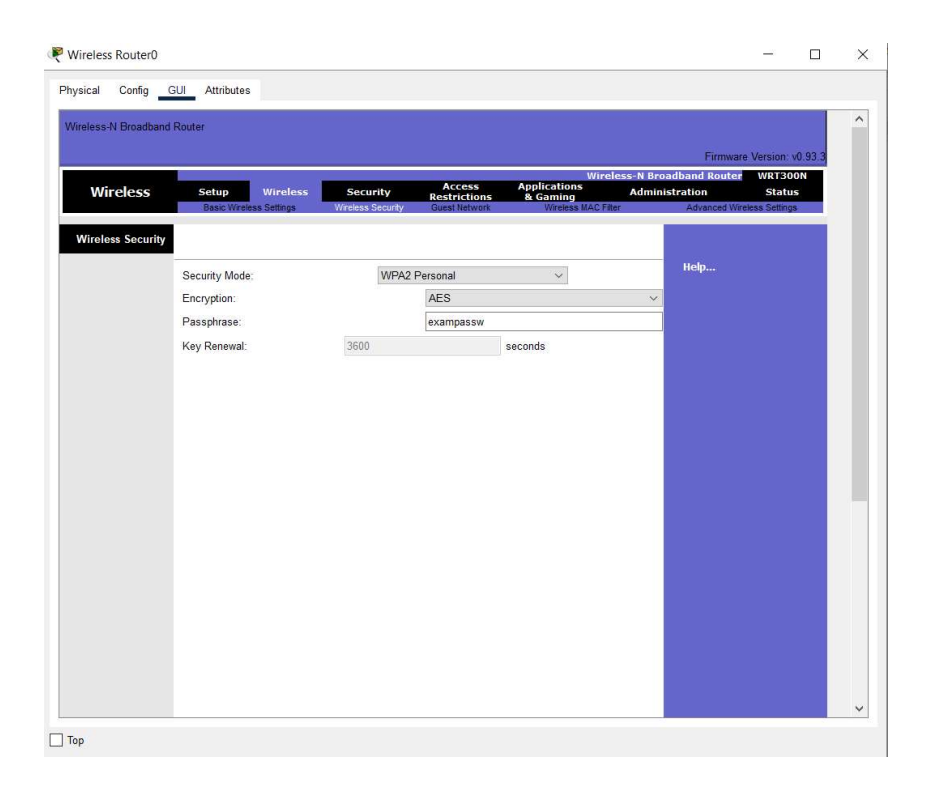

Save Settings Cancel Changes

A beállítások mentéséhez ne feledkezzünk meg az ablak alján lévő Save Settings gombra kattintani, különben a beállítások nem mentődnek!

A módosítások életbelépése után csatlakoztassa a mobil eszközt a vezeték nélküli hálózathoz!

### Összesen elérhető: 2 pont

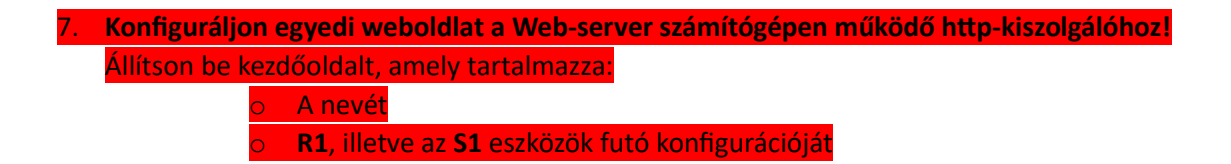

#### Összesen elérhető: 1 pont

8. **A R1 aktuális konfigurációját mentse el a TFTP-kiszolgálóra!** A mentés neve legyen **R1-config!** 

A menteni kívánt eszközök mindegyikén ki kell adni a következő parancsokat:

ESZKÖZ NÉV#copy running-config tftp Address or name of remote host []? 192.168.10.97 Destination filename [DebrecenWAN-confg]? ESZKÖZ NÉV-BackUP\_20240514 Writing running-config....!! [OK - 2024 bytes]

Összesen elérhető: 1 pont